6. Search History การสืบค้นจากคำค้นเดิม หรือแก้ไข เปลี่ยนแปลงเงื่อนไขการสืบค้น ใหม่ เช่น คำค้นที่ #1 ค้นเรื่อง fermented fish จากข้อมูลทั้งหมดในฐานข้อมูล หาก ต้องการกำหนดการสืบค้นว่าต้องการให้ได้ข้อมูลที่มีคำว่า "fermented fish" อยู่ในชื่อ เรื่อง และค้องการเฉพาะเอกสารที่ตีพิมพ์ตั้งแต่ปี 1999 เป็นต้นไป ประโยกการสืบค้นจะ เป็น

## #1 in ti and py>=1999

ผลการสืบค้น ข้อมูลจากการสืบค้นจะได้เพียงรายการบรรณานุกรมและสาระสังเขป เท่านั้น เอกสารฉบับเต็มต้องสืบค้นเพิ่มเติมจากแหล่งอื่นเช่นฐานข้อมูลหนังสือ วารสาร

| Address an http://web5.silverplatter.com/webspirs/start.ws?customer=c71219 |           |                                 |  |  |  |
|----------------------------------------------------------------------------|-----------|---------------------------------|--|--|--|
| about ERL'WebSPIRS'5                                                       |           |                                 |  |  |  |
| Search Advanced Thesaurus Index Search History                             |           |                                 |  |  |  |
| Type a term or phrase then click Search.                                   |           |                                 |  |  |  |
| #1 in ti and (py>=1999) 🔄 🗆 Display intermediate results for each term     |           |                                 |  |  |  |
| Search                                                                     |           |                                 |  |  |  |
| Change Display                                                             |           |                                 |  |  |  |
| Show: Search History 💽 Selected Searches: Remove                           | Edit      | Combine and search using and or |  |  |  |
| Search                                                                     | Results I | Display                         |  |  |  |
| #5 (EDIBLE-OIL) or (EDIBLE-OIL-CONTAINING)                                 | 4         | Da.                             |  |  |  |
| #4 explode "POPCORN-" in DE                                                | 164       | <b>Q</b>                        |  |  |  |
| #3 "POPCORN-" in DE                                                        | 164       | Q.                              |  |  |  |
| #2 (((fermented fish)) in TI )and( lactobacillus )and( thailand )          | 1         | <b>Q</b>                        |  |  |  |
| 🕼 #1 fermented fish                                                        | 91        | <u>a</u>                        |  |  |  |

อิเล็กทรอนิกส์ หรือแหล่งข้อมูลสิทธิบัตร กรณีพบว่าเอกสารที่ต้องการมีที่ห้องสมุดอื่น สามารถขอใช้บริการถ่ายเอกสารได้ทั้งจากภายในและต่างประเทศ ส่วนข้อมูลจากการ สืบค้น สามารถสั่งพิมพ์ (**Print**) บันทึก (**Save**) หรือส่งทาง **E-mail** ได้ตาม ต้องการ นอกจากนี้ยังสามารถศึกษากำอธิบายเกี่ยวกับวิธีการสืบค้นโดยละเอียดได้จาก

- ▶ Help และรายระเอียคฐานข้อมูลคูได้จาก Database Guide
- การออกจากระบบ คลิกที่ Log-out เมื่องบการสืบค้นและต้องการออกจากระบบ

| สารภี สีสุข     | ฝ่ายบริการ สำนักหอสมุค มหาวิทยาลัยเกษตรศาสตร์               |
|-----------------|-------------------------------------------------------------|
| libsps@ku.ac.th | โทร. 0 2942 8616 ต่อ 144 <i>( ปรับปรุงล่าสุค เม.ย. 50 )</i> |

# FSTA (Food Science and Technology Abstracts)

ฐานข้อมูลบรรณานุกรมและสาระสังเขปทางด้านวิทยาศาสตร์การอาหาร โภชนาการ เทคโนโลยีชีวภาพ พิษวิทยา บรรจุภัณฑ์และสาขาที่เกี่ยวข้อง โดยเป็นข้อมูล จากทั้งบทความวารสาร หนังสือ วิทยานิพนธ์ เอกสารสิทธิบัตร งานวิจัย ฯลฯ สามารถ สืบค้นข้อมูลได้ตั้งแต่ปี 1990-ปัจจุบัน

การสืบค้น ประกอบด้วยเมนูสืบค้นแบบ Basic และ Advanced นอกจากนี้ ยังสามารถสืบค้น โดยการใช้สัพท์สัมพันธ์ (Thesaurus) และ โดยการใช้ระบบคำดัชนี (Index) ได้อีกด้วย

1. คลิกที่ \sqcap หน้าชื่อฐานข้อมูลแล้วคลิกที่ Start Searching

| Address 🕘 http://web5.silverplatter.com/webspirs/start.ws?customer=c71219                                                                                                    | <mark>⊻</mark> ∂ 60 | Links » | 氨 SnagIt  | 2       | • 🕏      |
|----------------------------------------------------------------------------------------------------|---------------------|---------|-----------|---------|----------|
| ERL'WebSPIRS'5                                                                                                    |                     |         |           | Heip    | Logent   |
| Available Databases Clear Selected Databases                                                                                                    |                     | Suggest | Databases | Start S | earching |
| Click check boxes to select the databases to search, then click <b>Start Searching</b> .<br>To see a list of suggested databases, click <b>Suggest Databases</b><br>If available, click 🗄 to expand and 🗄 to collapse each set of databases. To find out more about a database, click 🕄 |                     |         |           |         |          |
| erl.silverplatter.com                                                                                                    |                     |         |           |         |          |
| <ul> <li>Database Menu</li> <li>FSTA 2007/01-2007/05</li> <li>FSTA 1990-2006/12</li> </ul>                                                                                                    |                     |         |           |         |          |

## 2. การสืบค้นแบบ Basic Search พิมพ์คำค้นและกำหนดเงื่อนไขการสืบค้นที่

## ต้องการถงในช่องพิมพ์คำค้นแถ้วคลิก Search

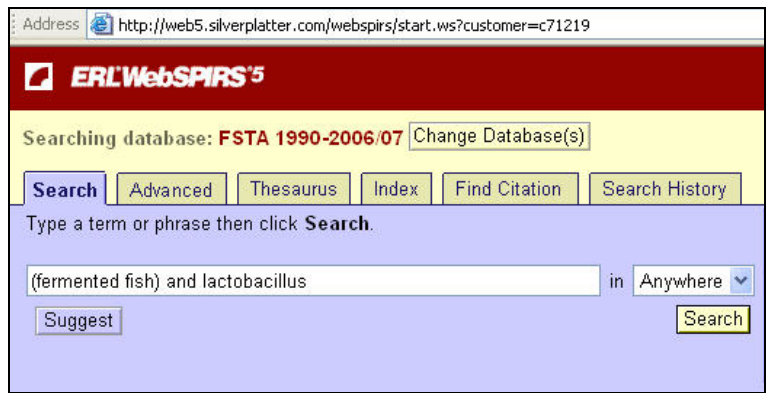

**3. การสืบค้นแบบ Advanced Search** พิมพ์คำค้นและเลือกคำสั่งในการกำหนด เงื่อนไขการสืบค้นได้จากเมนูสืบค้น

| Address 💩 http://web5.silverplatter.com/webspir:                                                                                                    | s/start.ws?customer=c71219                                           |   |
|----------------------------------------------------------------------------------------------------|----------------------------------------------------------------------|---|
| ERL'WebSPIRS'5                                                                                                    |                                                                      |   |
| Searching database: FSTA 1990-2006/0<br>Search Advanced Thesaurus In                                                                                                    | 77 Change Database(s)<br>ndex Find Citation Search History           |   |
| Type up to three terms, select where to look, then click Search. in: <ul> <li>AND</li> <li>AND</li> <li>OR</li> <li>NOT</li> <li>Terms: in:</li> <li>AND</li> <li>OR</li> <li>NOT</li> <li>Terms: Terms: in:</li> </ul> | (fermented fish)<br>TITLE(TI)<br>lactobacillus<br>( Terms anywhere ) | ~ |
| L in:                                                                                                    | (Terms anywhere )<br>Search                                          | ~ |

 การสืบค้นจากศัพท์สัมพันธ์ (Thesaurus) ทางเลือกนี้จะช่วยผู้ค้นข้อมูลให้ได้ ทราบถึงกำศัพท์ที่เกี่ยวข้อง สัมพันธ์กับกำที่ต้องการสืบค้น ทำให้ได้ข้อมูลที่กว้างและ ครอบคลุมมากขึ้น เช่น พิมพ์กำว่า snacks แล้วคลิกที่ Go to Terms ระบบจะ แสดงข้อมูลให้เห็นว่า คำว่า snacks ที่ใช้สืบค้นนั้น หัวเรื่องในฐานข้อมูลนี้จะใช้คำว่า <u>"snack foods"</u> และ เมื่อคลิกที่ snack foods จะปรากฏรายการของคำที่อยู่ภายใต้หัว เรื่องดังกล่าวเช่น Dim Sum, food bars, popcorn เป็นต้น เมื่อต้องการค้นคำใด คลิกที่หน้าคำที่ต้องการสืบค้นแล้วคลิกที่ Search Marked โดยไม่ต้องย้อนกลับไปที่ เมนู Basic หรือ Advanced

#### Search Advanced Thesaurus Index Find Citation Search History E Change Display Clear Marke SCOPE NOTE Heading from vol. 25 (1993); under Snacks up to vol. 24 (1992). USED FOR Snacks To search for the subject, or one or more terms, select the check boxes next to each one then click Search Marked Click on a term to see more information. Subject SNACK FOODS More Specific (narrower) terms CANAPES DIM SUM FALAFEL FOOD BARS (+) PAKORAS POPCORN (+) PRAWN CRACKERS □ RICE CRACKERS

#### Marked

| Search Adva                                         | inced [                                       | Thesaurus     | Index      | Find Citation        |  |
|-----------------------------------------------------|-----------------------------------------------|---------------|------------|----------------------|--|
| Choose an index, enter a term and click Go To Term. |                                               |               |            |                      |  |
| Index to search:                                    | Index to search: BROWSABLE AUTHOR INDEX (AUI) |               |            |                      |  |
| Term:                                               |                                               |               |            |                      |  |
|                                                     |                                               |               |            | Go To Term           |  |
|                                                     |                                               |               |            |                      |  |
| <b>= 0</b>                                          | と by 🛛 20                                     | 👻 Index Er    | ntries     | Change Display       |  |
|                                                     |                                               |               |            |                      |  |
| To display the r                                    | ecords tha                                    | t contain a s | ingle term | n, click on the term |  |
| Term:                                               | ecords for                                    | Numbe         | r of Reco  | rds                  |  |
|                                                     | [HANASA]                                      | <u>N-V</u>    |            | 5                    |  |
| HARUYAM                                             | A-T                                           |               |            | 1                    |  |
| HARUYUKI                                            | -1                                            |               |            | 2                    |  |
| HARVALA-                                            | 2                                             |               |            | 4                    |  |
| HARVALA-                                            |                                               |               |            | 2                    |  |